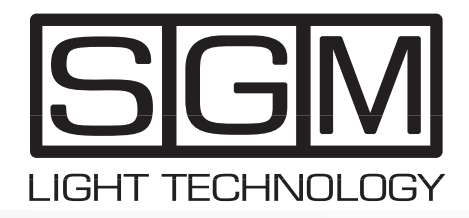

Se forobaze vers

# Pilot 500 20 channels dmx controller rel. 1.03

user manual

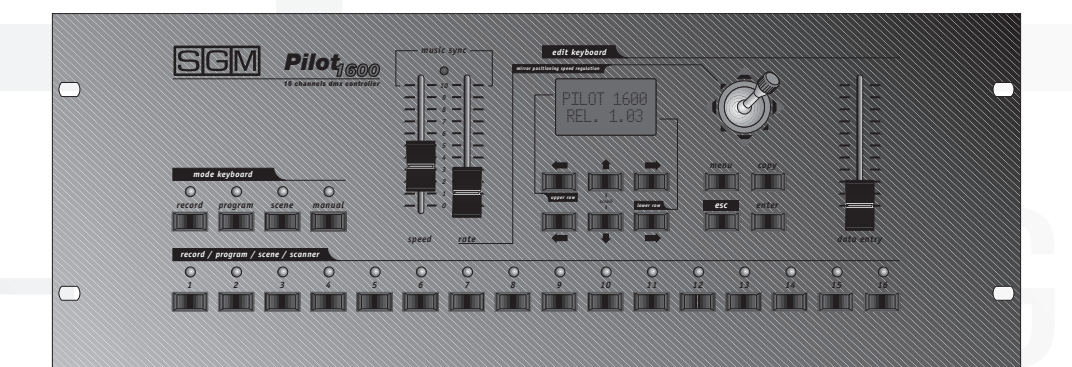

## Avvertenze Generali

Leggere attentamente le avvertenze contenute nel presente libretto, in quanto forniscono importanti indicazioni riguardanti la sicurezza di installazione, d'uso e manutenzione.

È molto importante che questo libretto istruzioni venga conservato con l'apparecchiatura per consultazioni future.

In caso di vendita o di trasferimento della stessa ad altro utente, assicurarsi che il libretto accompagni sempre l'apparecchiatura per permettere al nuovo proprietario di informarsi sul funzionamento e sulle relative avvertenze.

- Apparecchio non per uso domestico.
- Dopo aver tolto l'imballaggio assicurarsi dell'integrità dell'apparecchio, in caso di dubbio non utilizzare l'apparecchio e rivolgersi ad un Centro di Assistenza Tecnica autorizzato SGM.
- Gli elementi dell'imballaggio (sacchetti in plastica, polistirolo espanso, chiodi, ecc.), non devono essere lasciati alla portata dei bambini, in quanto potenziali fonti di pericolo.
- Questa apparecchiatura deve essere fatta funzionare solo da persone adulte. Non permettere ai bambini di manomettere la macchina o giocare con il prodotto.
- I lavori elettrici necessari per l'installazione dell'apparecchiatura devono essere eseguiti da elettricista qualificato o da persona competente.
- Evitare di utilizzare l'apparecchio:
  - In luoghi soggetti ad eccessiva umidità
  - In luoghi soggetti a vibrazioni, o a possibili urti
  - In luoghi a temperature superiori ai 45° o inferiori a 2°C
  - Proteggere l'apparecchio da condizioni di umidità eccessive (i valori ottimali sono compresi fra il 35 e l'80%).
- Non smontare e non apportare modifiche all'apparecchio.
- Evitare che nell'apparecchio penetrino liquidi infiammabili, acqua o oggetti metallici.
- In caso di versamento di liquidi sull'apparecchio, staccare subito l'alimentazione del mixer.
- In caso di gravi problemi di funzionamento spegnere l'apparecchio e rivolgersi per un controllo al più vicino rivenditore SGM o contattare direttamente la casa produttrice.
- Evitare di aprire l'apparecchio: all'interno non vi sono parti riparabili dall'utente.
- Non cercare mai di riparare la macchina da soli. Riparazioni effettuate da persone inesperte possono causare danni o gravi disfunzioni. Rivolgersi al più vicino Centro di Assistenza Tecnica autorizzato.

#### Insistere sempre per avere parti di ricambio originali.

Proteggete l'ambiente: non gettate batterie, accumulatori o imballaggi nella vostra pattumiera, ma consegnatele invece al vostro rivenditore o portatele presso un punto di raccolta di rifiuti speciali.

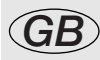

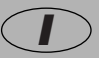

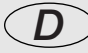

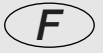

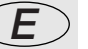

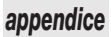

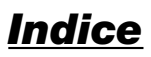

- 1 Avvertenze Generali
- 2 Indice
- 3 Capitolo 1 Struttura del Pilot 1600
- 3 Capitolo 1.1 Caratteristiche principali
- 3 Capitolo 1.2 Display e tastiera
- 4 Capitolo 1.3 I comandi del Pilot 1600
- 5 Capitolo 2 Lavorare con il Pilot 1600
- 5 Capitolo 2.1 Soft Patch
- 6 Capitolo 3 Lavorare in Manual
- 8 Capitolo 4 Lavorare in modo Program
- 10 Capitolo 5 Lavorare in modo Record
- 11 Capitolo 6 Funzione Copy
- 12 Capitolo 7 Funzioni avanzate
- 12 Capitolo 7.1 Setup
- 12 Capitolo 7.2 Edit UNLBL
- 13 Capitolo 7.3 Edit EFLBL
- 13 Capitolo 7.4 CFG UNIT
- 15 Capitolo 7.5 CFG RESVAL
- 16 Capitolo 7.6 CFG LMPVAL
- 16 Capitolo 7.7 Store & Load File
- 17 Capitolo 7.8 Backup & Restore
- 18 Capitolo 7.9 Menu & Copy Disable/Enable
- 19 Capitolo 7.10 Patch Reset
- 20 Capitolo 8 Comandi remoti dei proiettori
- 20 Capitolo 8.1 Reset Remoto
- 20 Capitolo 8.2 On/Off remoto Lampada

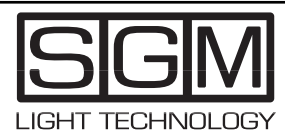

Made in Italy by SGM Electronic Printed in September, 1998 • Rel. 1.03

#### 1. Struttura del Pilot 1600 1.1 Caratteristiche Principali

Il Pilot 1600 è una unità di controllo per scanner o per luci intelligenti che utilizzino fino a 20 canali di gestione con protocollo DMX512.

Caratteristica principale di questo controller è la flessibilità: infatti i dati sulle apparecchiature pilotabili sono memorizzate in una libreria interna, alla guale si possono aggiungere nuovi prodotti, per un massimo di 64 unità diverse. Per ognuna di queste è anche possibile assegnare canali logici diversi da quelli fisici, semplificando così la connessione verso le macchine pilotate.

Pilot 1600 gestisce 16 programmi composti da massimo 16 scene ciascuno e 16 record composti da sequenze di programmi per un massimo di 100 passi (ogni passo contiene un programma e i valori selezionati di Speed e Rate).

Speed è la velocità con cui sugli scanner si muove lo specchio (movimento Pan e Tilt) mentre Rate è la velocità con cui si passa da una scena all'altra all'interno di un programma e possono essere variati continuamente mentre il programma è in esecuzione.

È inoltre possibile controllare manualmente alcune macchine – anche mentre è in esecuzione un programma – ed aggiungere o togliere unità al gruppo di guelle che stanno operando in manuale.

Pilot 1600 consente di eseguire salvataggi in aree di memoria protette dei programmi eseguiti ed anche di trasferire ad altra unità i dati in memoria.

#### **<u>1.2 Display e tastiera</u>**

Tutte le funzioni ed i parametri di gestione del Pilot 1600 sono visualizzate sul display alfanumerico.

che all'accensione presenta il seguente messaggio:

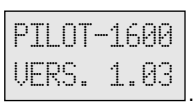

I parametri modificabili daloppure lo slider

l'utente si possono variare utilizzando i tasti cursore 🗹 💷 Data Entry.

I vari modi operativi disponibili sono selezionabili attraverso la tastiera "Keyboard mode".

l tasti da 1 a 16 servono – a seconda della modalità operativa – a selezionare l'unità da comandare, il programma o il record in esecuzione oppure l'unità da controllare manualmente.

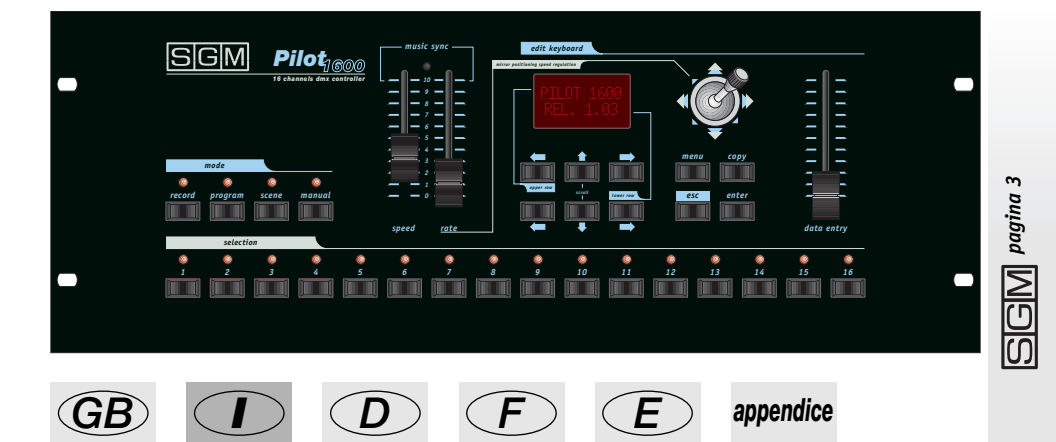

## <u>1.3 I comandi del Pilot 1600</u>

Tutte le funzioni di gestione del Pilot sono accessibili attraverso una struttura ad albero secondo lo schema qui indicato.

Ci si muove utilizzando i tasti cursore oppure il Data Entry, confermando l'accesso al comando con il

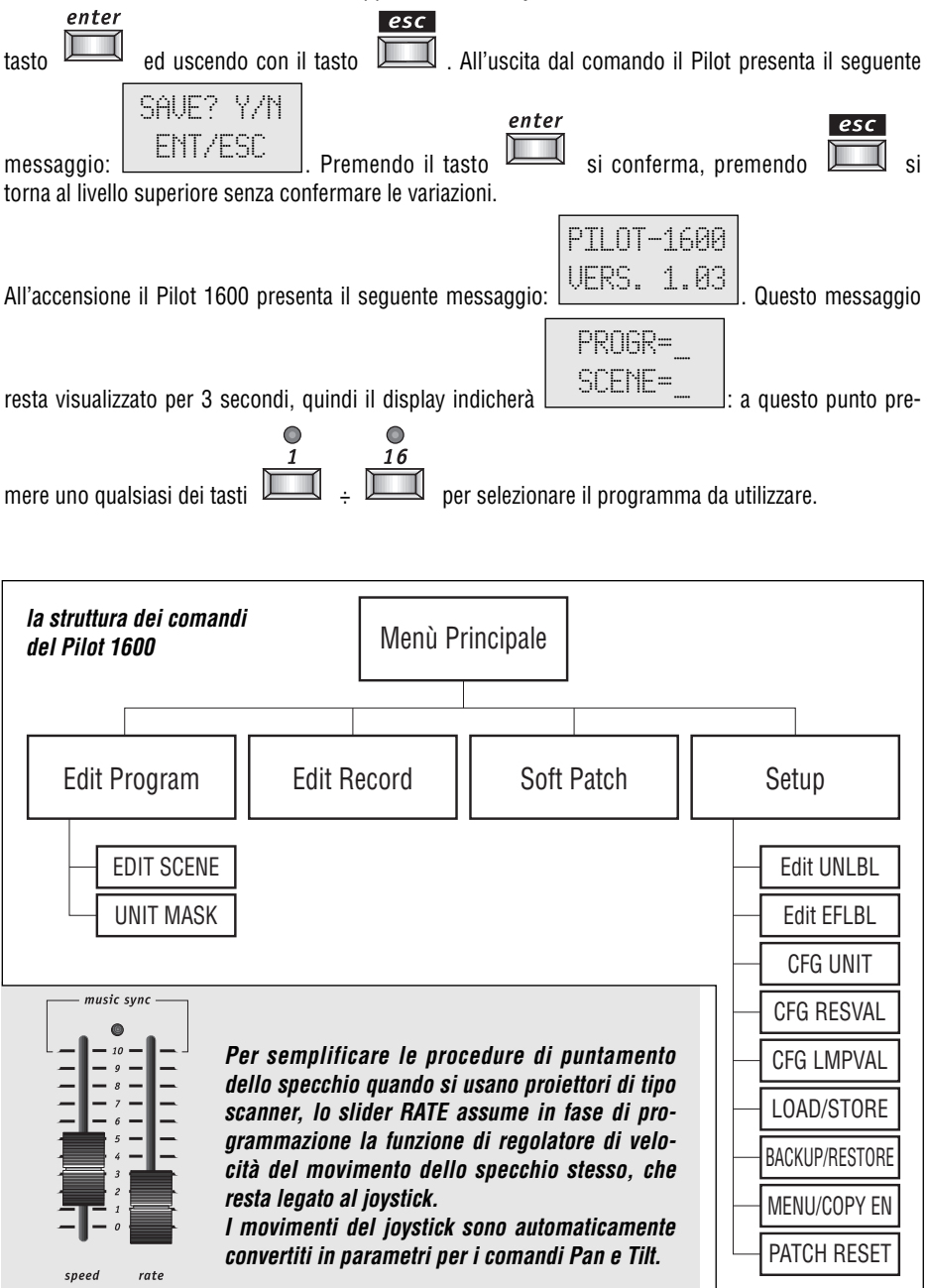

#### <u>2. Lavorare con il Pilot 1600</u> <u>2.1 Soft Patch</u>

Il Pilot 1600 è un controller universale, quindi è fondamentale – per lavorare correttamente – che come prima operazione l'utente definisca quali apparecchiature sono connesse al Pilot. Si esegue questo passo accedendo al comando Soft Patch.

| program                                                                                                    |
|----------------------------------------------------------------------------------------------------|
| Per accedere a questo comando occorre premere il tasto 📖 quindi dalla tastiera EDIT premere                                                                                                    |
| menu                                                                                                    |
| e con il tasto oppure con lo slider DATA ENTRY scorrere i comandi finché sul display                                                                                                    |
| non appare NAIN MENU<br>SOFT PATCH. Premendo il tasto isi accede all'assegnazione. Sulla tastiera                                                                                                    |
|                                                                                                    |
| si accende il led sopra il tasto indicare che stiamo operando sul proiettore numero 1.                                                                                                    |
| Usando i tasti <b>K</b> e <b>L</b> della fila superiore oppure Data Entry, selezionare il proiettore deside-                                                                                                    |
| GALIL_1 01<br>ADDR=                                                                                                    |
| rato: ad esemplo Occorre definire, per questo profettore, i indirizzo di partenza.                                                                                                    |
| Premere il tasto <b>C</b> . Sulla riga dell'indirizzo di partenza il valore diventa 001: GALTL_1 01<br>A questo punto possiamo inserire un valore diverso (che deve comunque corrispondere a quello setta-<br>to sul proiettore) oppure accettare quello proposto (001 essendo questo il proiettore numero 1).                                                                                                    |
| Premendo 📖 il valore scelto viene impostato dal Pilot per quella unità.                                                                                                    |
| Premendo il tasto <b>E</b> della fila in basso del gruppo DATA SELECT, sul display apparirà la conver-                                                                                                    |
| GALIL_1 01                                                                                                    |
| sione dell'indirizzo di partenza in posizione dei dip-switch:                                                                                                    |
| quando si deve operare con macchine che utilizzano questo sistema di settaggio. La freccia<br>riporta nel modo numerico.<br>Pilot 1600 viene programmato in fase di collaudo con gli indirizzi di partenza delle unità in memoria a scalare di 25 in 25. Quando selezioniamo una nuova unità (ad esempio la numero 2) e le assegnamo un proiettore (ad esempio un Galileo IV), l'indirizzo di partenza di questa seconda unità viene calcolato automaticamente. Se l'unità 1 fosse un Galileo 1200 (6 canali DMX), l'unità 2 avrà come indirizzo di partenza 7. Nenocitato a lo cia corretto acordi |

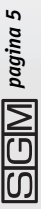

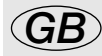

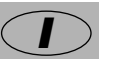

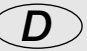

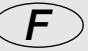

glioni di 20/25 perché se fosse necessario invertire le unità 1 e 2 fra loro, i 16 canali di gestione del Galileo IV porterebbero ad una sovrapposizione con quelli del Galileo 1200 rendendo quest'ultimo ingovernabile e costringendo l'operatore a ridefinire il Soft Patch di tutte le unità collegate al Pilot.

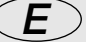

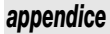

Per agevolare ulteriormente l'operatore, è stata aggiunta una funzione di reset degli indirizzi di partenza. Per attivarla, occorre andare in modalità SETUP (vedi capitolo 7.10 pag. 19 - Funzioni avanzate). esc Per memorizzare i valori desiderati, premere una volta il tasto 🛄 . Sul displav appare il messao-SAUE? Y/N enter esc ENT/ESC oppure premere per abbandona-Per confermare premere aio re la sessione di modifica senza eseguire variazioni. Se avete premuto ENTER sul display apparirà ONE MOMENT UPDATING ad indicare che il salvataggio è in corso. Esequire tutta la sequenza per ogni projettore o apparecchio disponibile all'utente. Per verificare quale projettore sia abbinato ad uno dei tasti 1+16, occorre accedere al comando UNIT MATN MENU menu ENTT PROGR . Alla comparsa del messaggio MASK, premendo il tasto premere enter e quindi con il tasto oppure con Data Entry scorrere fino alla comparsa del messag-PROGRAM 01 UNIT MASK enter LINIT MASK . Sul display apparirà: gio auindi premere . A que-0 1 16 sto punto è sufficiente tenere premuto per circa 3 secondi il tasto desiderato. Un UNIT MASK GALIL 2 01 possibile risultato è il sequente: che indica che l'unità selezionata è la prima del tipo Galileo II collegate al Pilot.

## <u>3. Lavorare in modo MANUAL</u>

Pilot 1600 può operare in modo manuale in due modalità: per macchina singola o per gruppi di macchine. Gli interventi manuali su una o più unità si possono eseguire anche mentre sono in esecuzione record o programmi.

manual

Quando il Pilot sta eseguendo programmi o record, premendo si accede al modo manuale. Se nessuna unità è stata impostata per il controllo manuale, il display presenterà il seguente messaggio

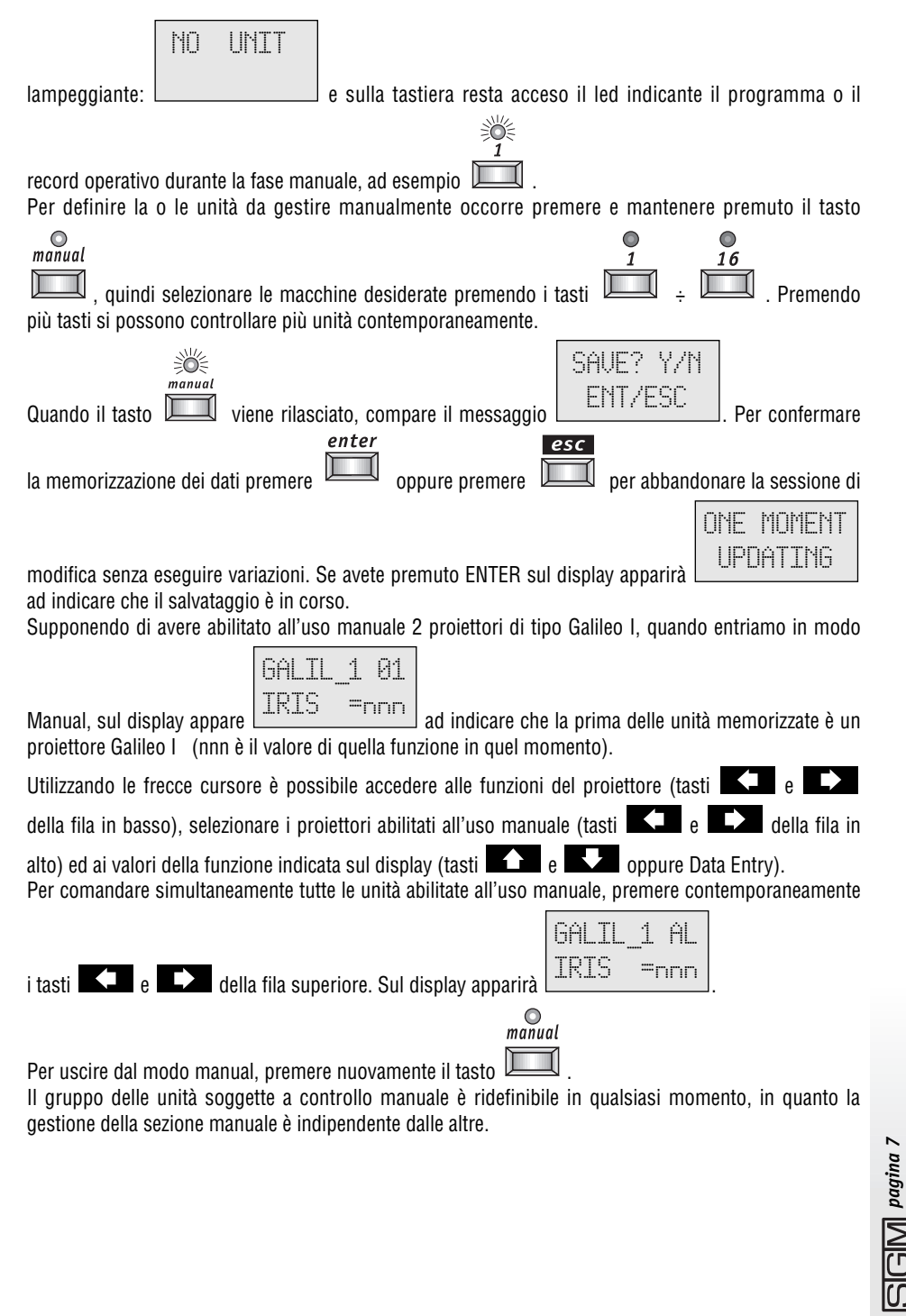

appendice

## 4. Lavorare in modo PROGRAM

Pilot 1600 è in grado di gestire 16 programmi composti ognuno di massimo 16 scene. Ogni programma è composto utilizzando 16 unità precedentemente configurate nel Soft Patch, selezionabili fra le 64 definite nella libreria interna nel Pilot.

| Selezionando dalla tastiera il programma 🛄 , il display indicherà il numero del programma in ese-                                                                                                    |
|----------------------------------------------------------------------------------------------------|
| PROGR=01<br>SCENA=01                                                                                                    |
| cuzione e la scena attiva: Per passare alla fase di editing del programma, sulla                                                                                                    |
| tastiera EDIT premere : il display indica ora HAIN MENU<br>EDIT PROGR. Premere : il display                                                                                                    |
| indicherà il programma in lavorazione <u>EDIT SCENE</u> ; scorrendo con i tasti e <b>E</b>                                                                                                    |
| Selezionare per primo il modo Unit Mask e confermato con , il led su Program lampeggerà                                                                                                    |
| e sul display apparirà UNIT MASK                                                                                                    |
| unità attive in quel programma (es. ). Premendo i tasti<br>possiamo aggiun-<br>gere o togliere unità dal programma: le unità attive saranno indicate dal led acceso, mentre premendo<br>e mantenendone premuto per circa 3 secondi uno, avremo come risposta il tipo di unità operativa abbi- |
| nata a quel tasto, ad esempio UNIT MASK<br>GALIL_1 01 indica che al tasto 1 è abbinato un proiettore di tipo<br>esc                                                                                                    |
| Galileo I. A settaggio terminato, premendo 📖 sul display appare il messaggio                                                                                                    |
| SAVE? Y/N<br>ENT/ESC<br>di modifica senza eseguire variazioni. Se avete premuto ENTER sul display apparirà                                                                                                    |
| OHE MOMENT<br>UPDATING<br>ad indicare che il salvataggio è in corso.                                                                                                    |

SGM pagina 8

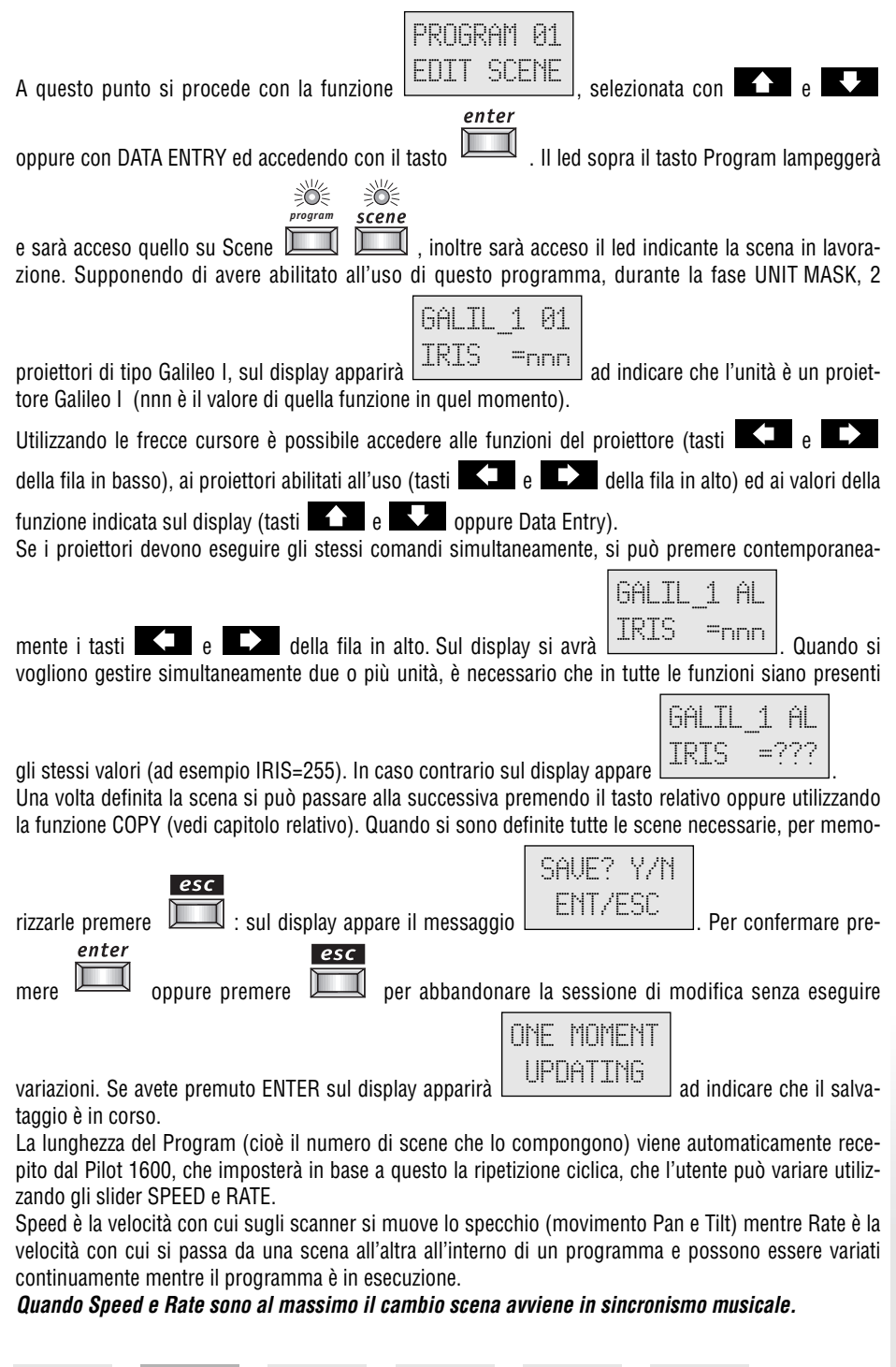

SGM pagina 9

appendice

#### 5. Lavorare in modo RECORD

Pilot 1600 è in grado di gestire 16 Record composti da sequenze di Program, compresi i valori di Speed e Rate, per un massimo di 100 passi.

| record                                                                                                    |
|----------------------------------------------------------------------------------------------------|
| Dal modo Program, per passare alla fase di editing del Record, sulla tastiera EDIT premere                                                                                                    |
| seguito dal numero ÷ del programma da editare, quindi il display indica                                                                                                    |
| ora EDIT PROGR. Scorrendo con i tasti Con e Con oppure con DATA ENTRY scegliamo                                                                                                    |
| MAIN MENU<br>EDIT REC quindi premiamo quindi premiamo ed apparirà ST00 PG01<br>SP00 RT99. Ciò indica che lo<br>step attivo in quel momento è (ST) 00, composto dal Programma (PG) 01 con Speed (SP) 00 e Rate                                                                               |
| (RT) 99.<br>≌∅≍ ⇒∅≍                                                                                                    |
| Sul Pilot il led sul tasto Program è acceso e su Record è lampeggiante:                                                                                                    |
| Per cambiare il programma dello step desiderato premere i tasti $\stackrel{1}{\longmapsto}$ $\div$ $\stackrel{1}{\longmapsto}$ , per variare Speed e Rate utilizzare i relativi slider.<br>Quando Speed e Rate sono posizionati al massimo valore (99), automaticamente si passa al modo di |
| ST00 PG01<br>MUSIC SYNC                                                                                                    |
| cambio scena in sincronismo musicale. Sul display appare                                                                                                    |
| che sono numerati da 00 a 99.                                                                                                    |
| A settaggio terminato, premendo<br>enter esc SAUE? Y/N ENT/ESC .                                                                                                    |
| Per confermare premere oppure premere per abbandonare la sessione di modifica                                                                                                    |
| senza eseguire variazioni. Se avete premuto ENTER sul display apparirà                                                                                                    |

SGM pagina 10

## 6. Funzione COPY

| Per semplificare la programmazione all'operatore, è stata inserita una funzione di copia dei dati, con tre differenti aree di applicazione: copia di programmi, copia di scene e copia di record. Si esce dal |                |
|----------------------------------------------------------------------------------------------------|----------------|
| comando copy senza fare modifiche premendo il tasto                                                                                                    |                |
| ma è necessario essere in condizione PROGRAM Quindi si preme il tasto                                                                                                    |                |
|                                                                                                    |                |
| <ul> <li>del programma di origine ed ancora il tasto del programma di destinazione. Nel caso di COPY</li> </ul>                                                                                               |                |
| copia dal programma 01 al programma 02, sul display apparirà                                                                                                    |                |
| l'operazione premere : il messaggio di risposta sarà                                                                                                    |                |
| Per eseguire la copia di una scena è necessario essere in condizione SCENE. Quindi si preme                                                                                                    |                |
| si preme il tasto $\stackrel{1}{\longmapsto}$ $\stackrel{16}{\longleftarrow}$ della scena di origine ed ancora il tasto di quella di destinazione.                                                            |                |
| Nel caso di copia dalla coma 01 alla coma 02, cui display apparirà S01, TO, S02, Per confer-                                                                                                    |                |
| enter                                                                                                    |                |
| mare l'operazione premere il il messaggio di risposta sarà l'ULUTITITIO.<br>Per eseguire la copia di un record è necessario essere in condizione RECORD. Quindi si preme                                      |                |
| <i>copy</i><br>, si preme il tasto<br><i>i i i i i i i i i i</i>                                                                                                    |                |
| COPY<br>R01 TO R02                                                                                                    |                |
| destinazione. Nel caso di copia dal record 01 al record 02, sul display apparira                                                                                                    | 11             |
| Per confermare l'operazione premere : il messaggio di risposta sarà UPDATING.<br>La funzione COPY può essere disabilitata per impedire involontarie modifiche ai programmi realizzati.                        | <u> nagina</u> |
| Per attivare o disattivare COPY vedi capitolo 7.9 (Funzioni Avanzate) a pagina 18.                                                                                                    | S<br>D<br>S    |
| <b>GB I D F E</b> appendice                                                                                                    |                |

## 7. Funzioni Avanzate

Attraverso questi comandi si accede ad alcune importanti funzioni del Pilot 1600, che consentono all'utente di creare e gestire le librerie delle unità disponibili, di salvare in memoria protetta i propri settaggi ed anche di trasferirli da un Pilot ad un altro.

#### 7.1 Setup

GM pagina 12

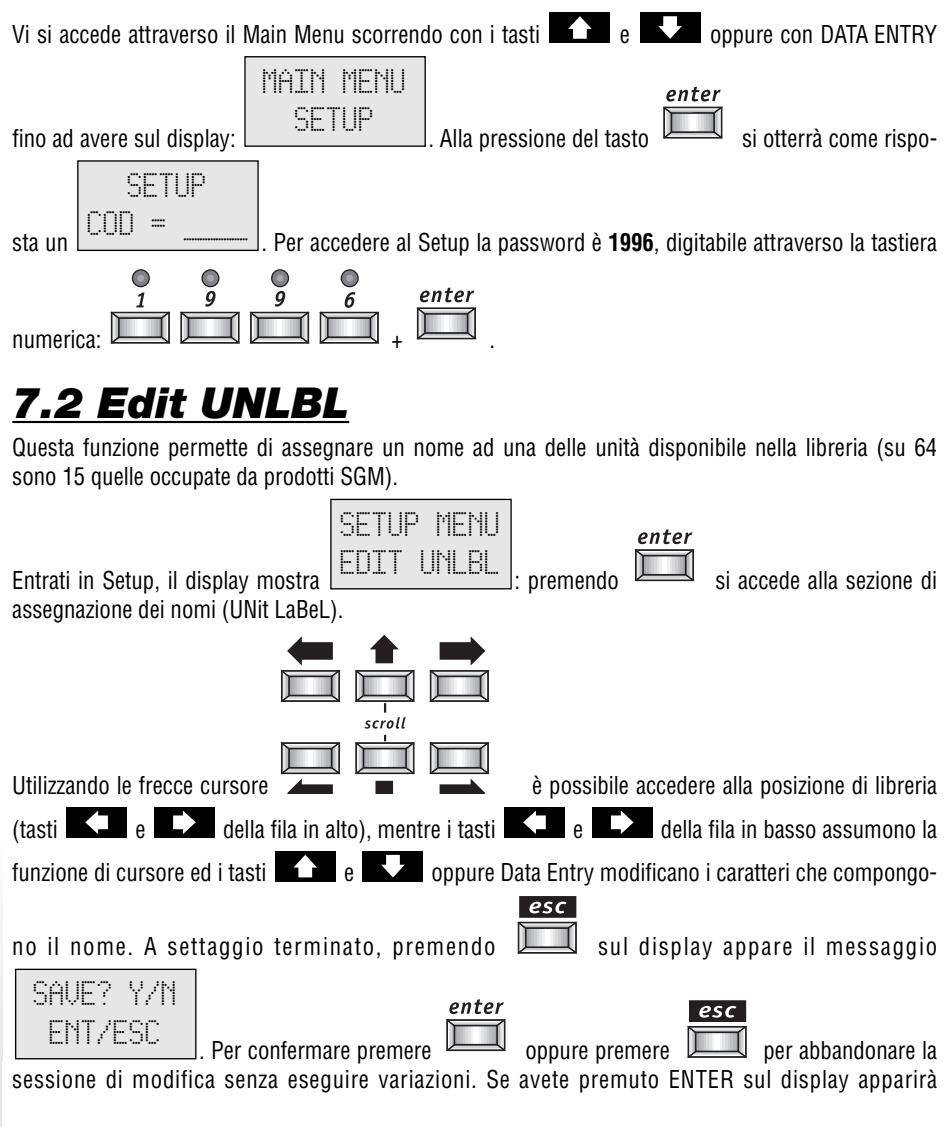

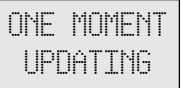

ad indicare che il salvataggio è in corso.

#### <u>7.3 Edit EFLBL</u>

Questa funzione permette di assegnare un nome agli effetti di cui dispone una unità memorizzata in una delle posizioni della libreria di unità disponibili.

Con il termine effetti indichiamo tutte le funzioni di cui dispone una unità pilotabile. Ad esempio per uno scanner di tipo Galileo I avremo Iris, Color, Gobos, Shutt, Pan, Tilt. Uno scanner di tipo diverso avrà più ruote gobo o più ruote colore, ma alcuni dei comandi suddetti sono "standard". Così quando si tratta di dare un nome ad una funzione, non è necessario definire ogni volta il termine Pan e le 37 posizioni disponibili per la personalizzazione sono in grado di garantire una quantità notevole di futuri aggiornamenti.

| SETUP MENU                                                                                                    |
|----------------------------------------------------------------------------------------------------|
| Entrati in Setup, il display mostra EDIT_UNLBL, quindi premere 🖬 o usare DATA ENTRY                                                            |
| inché sul display non appare EDIT EFLBL e quindi premere enter : si accede alla sezione di assegnazione dei nomi agli effetti (EFfect LaBel ). |
| Jtilizzando le frecce cursore è possibile accedere alla posizione di libreria (tasti KII) e KII della                                          |
| ila in alto), quindi si utilizzano i tasti 📧 e 📭 della fila in basso come cursore ed i tasti                                                   |
| e <b>V</b> oppure Data Entry per scorrere i caratteri che comporranno il nuovo nome.                                                           |
| A settaggio terminato, premendo sul display appare il messaggio ENT/ESC.                                                                       |
| Per confermare premere oppure premere per abbandonare la sessione di modifica                                                                  |
| ONE MOMENT                                                                                                    |

senza eseguire variazioni. Se avete premuto ENTER sul display apparirà l care che il salvataggio è in corso. ad indi-

## 7.4 CFG Unit

Questa funzione permette di configurare le unità da comandare attraverso il Pilot 1600.

SETUP MENL

Di ognuna di queste si potrà definire quanti e quali siano i canali di controllo ed è possibile dare all'unità un nome preso dalla libreria UNLBL e dare un nome alle sue funzioni prendendoli dalla libreria EFLBL.

Entrati in Setup, il display mostra

mostra

GB

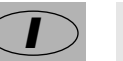

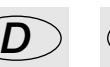

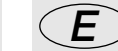

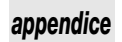

guindi premere o usare DATA ENTRY

| finché sul display non appare<br>SETUP MENU<br>CFG UNIT e quindi premere .<br>Sul display apparirà<br>Sul display apparirà<br>Sul display apparirà<br>CFG UNIT<br>GALIL_1 . Con i tasti<br>Con i tasti della fila in alto oppure con<br>DATA ENTRY si può scorrere l'elenco delle 64 unità configurabili                                                                                                    |
|----------------------------------------------------------------------------------------------------|
|                                                                                                    |
| Scelta l'unità da configurare premere e sul display avremo                                                                                                    |
| tasti <b>e Constanti e and a setting a setting a set</b> |
| unità, quindi si preme . Sul display avremo GALIL_1<br>E01=IRIS , che ci indica che l'effetto 1                                                                                                    |
| per quella unità è il comando Iris. Con i tasti <b>K</b> e <b>E</b> della fila in basso si scorre la lista degli                                                                                                    |
| effetti da impostare.                                                                                                    |
| Con i tasti <b>E</b> e <b>E</b> della fila in alto si accede alla definizione del cambio dell'effetto seleziona-                                                                                                    |
| to (ad esempio lo 01 - Iris) effetto lento (SOFT) o istantaneo (HARD) usando i tasti                                                                                                    |
| GALIL_1                                                                                                    |
| oppure Data Entry per scorrere l'elenco di opzioni disponibili:                                                                                                    |
| Premendo ancora della fila in alto si accede alla definizione della risoluzione a 16 bit, che con-<br>sente una qualità molto alta nel movimento dello specchio di uno scanner ma che è inutile per funzioni                                                                                                    |
| che hanno un Cross (cambio) istantaneo. Usando i tasti 🚺 e 🚺 oppure Data Entry per scor-                                                                                                    |
| GALIL_1<br>RSI =8 BTT                                                                                                    |
| rere l'elenco di opzioni disponibili:                                                                                                    |
| Usando ancora della fila in alto si accede alla definizione del canale a cui fa capo quell'effetto                                                                                                    |
| (esempio: Iris=ch1). Si usano i tasti <b>E</b> e <b>E</b> oppure Data Entry per scorrere i valori disponibi-                                                                                                    |
| II: GALIL_1<br>CH=01<br>II: Ciò consente al Pilot di poter utilizzare qualsiasi configurazione di unità, in<br>quanto le funzioni possono essere indirizzate verso il canale fisico della macchina da pilotare indiriz-<br>zando, ad esempio, la funzione 6 al canale 2.<br>Qualora si fosse scelta la risoluzione a 16 bit, è necessario un secondo canale, che normalmente si<br>angiungono a fine lista effetti Sul display avremo quindi anche questa gestione, che apparirà come                                                                                                    |
| GA TI 1                                                                                                    |
| CL=8                                                                                                    |

. Con la risoluzione a 8 bit non si accede a questo menù.

Premendo il tasto della fila in alto si definisce quale valore o posizione debbano assumere gli

effetti quando l'unità è posta in Stand By. Si usano i tasti 🖬 e 🔤 oppure Data Entry per scor-

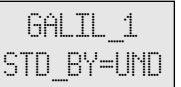

Si procede allo stesso modo per tutti gli effetti della nuova unità, quindi si preme 📖 finché sul

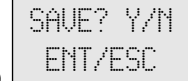

enter oppure premere

SGM pagina 15

esc

display appare il messaggio

per abbandonare la sessione di modifica senza eseguire variazioni. Se avete premuto ENTER

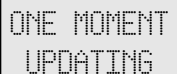

sul display apparirà

esc

ad indicare che il salvataggio è in corso.

Per confermare premere

### 7.5 CFG Resval

Questa funzione permette di definire quale canale pilota la funzione di Reset Remoto di cui dispongono alcuni proiettori.

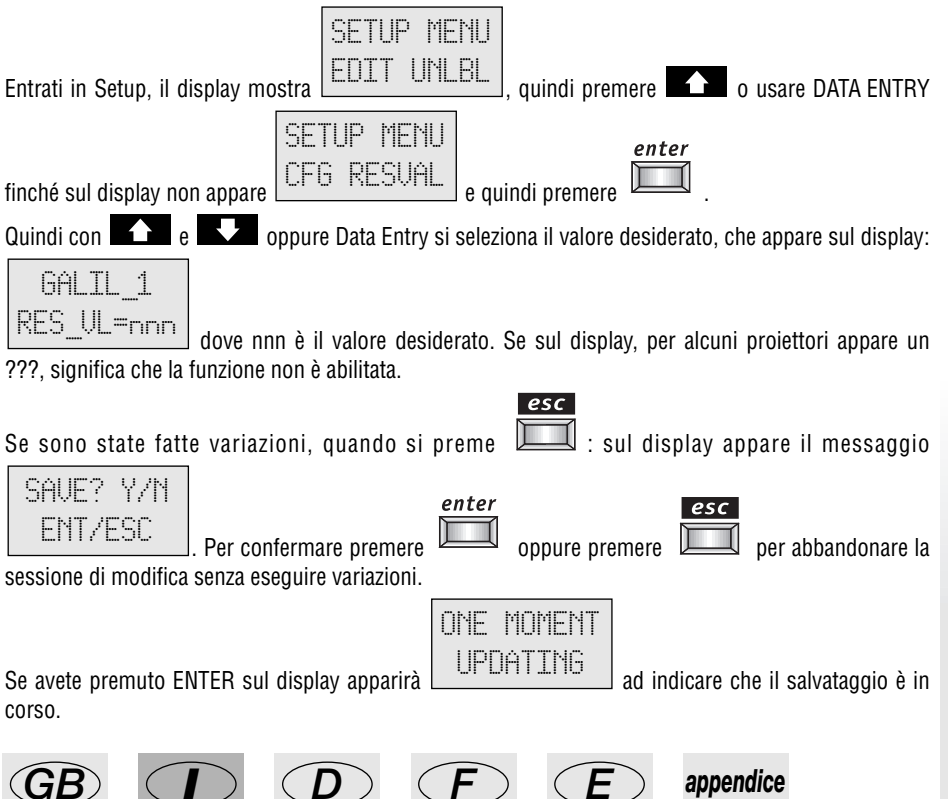

## 7.6 CFG LMPVAL

Questa funzione permette di definire quale canale pilota la funzione di accensione remota della lampada tramite comando su un apposito canale DMX, di cui dispongono alcuni proiettori.

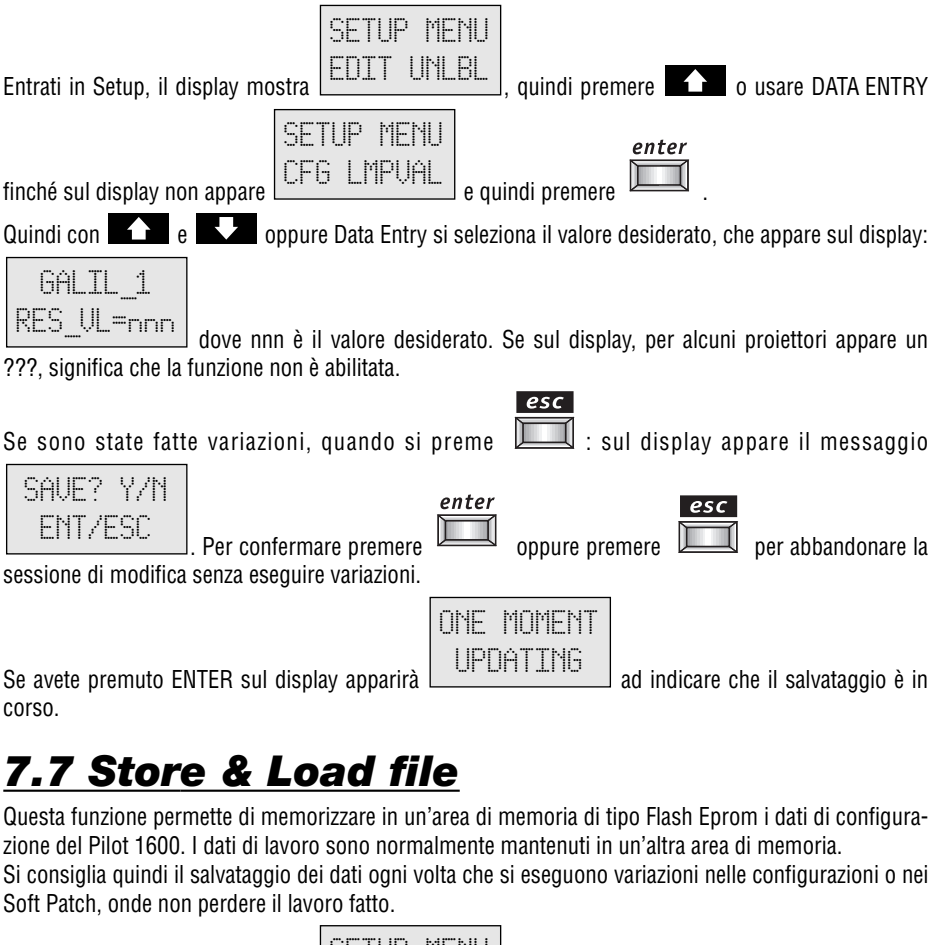

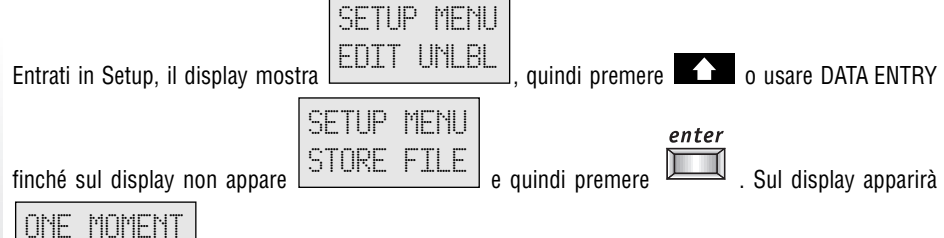

**JM** pagina 16

UPDATING ad indicare che il salvataggio è in corso.

La funzione LOAD permette di recuperare dalla memoria Flash Eprom i dati di configurazione del Pilot 1600. Ciò è molto utile quando il controller viene utilizzato in situazioni differenti e si vuole ritornare alle condizioni ottimali che si erano precedentemente salvate in memoria.

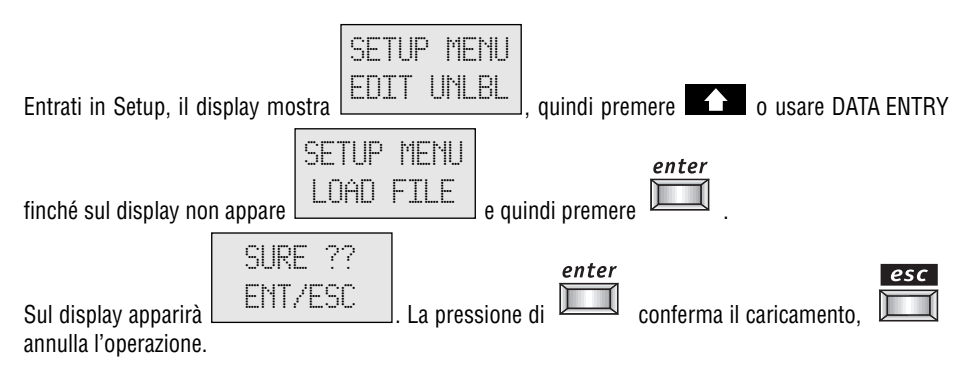

## 7.8 Backup & Restore

Questa funzione permette di trasferire ad un altro Pilot 1600 i dati in memoria. Chi dispone di una macchina in cui sono state memorizzate nuove unità, invece di ripetere manualmente tutta la fase di configurazione può sfruttare questa comoda opportunità.

È sufficiente collegare fra loro due Pilot 1600 usando l'uscita DMX, quindi abilitare la funzione BACKUP su quello che deve trasmettere i dati e la funzione RESTORE su quello che li deve ricevere.

#### ATTENZIONE: l'abilitazione della funzione RESTORE senza collegamento ad un altro Pilot che trasferisca i dati provoca la completa cancellazione della memoria del Pilot da programmare!

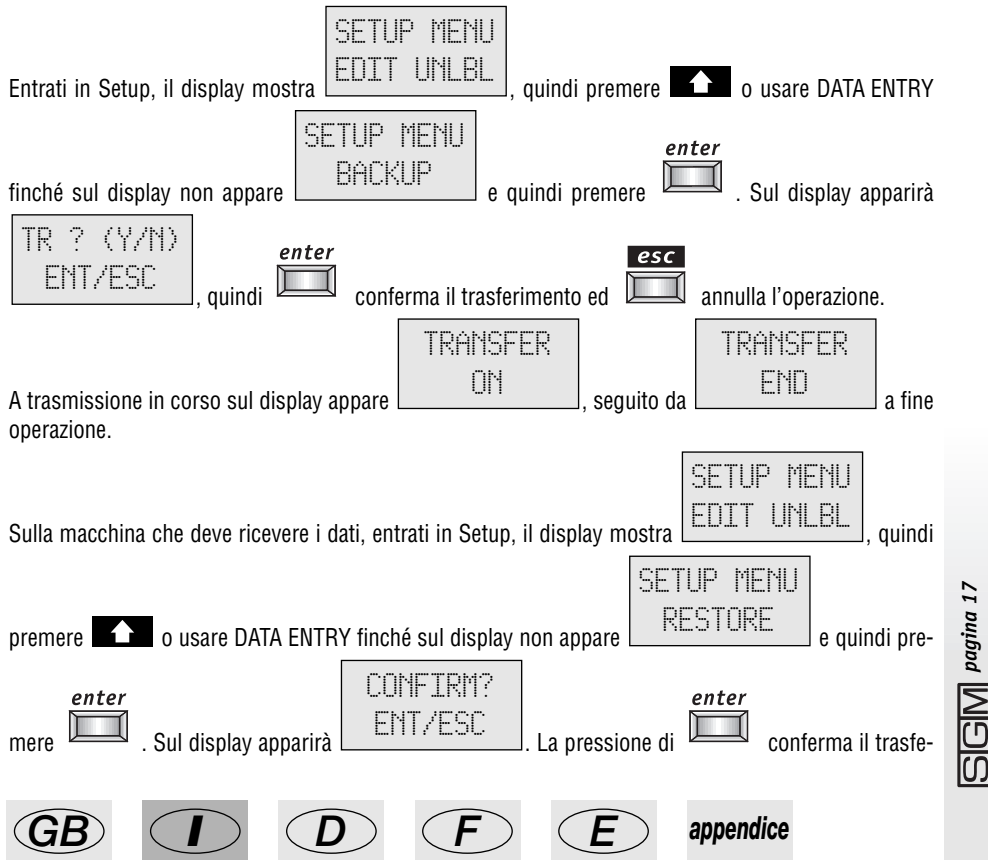

esc

rimento, annulla l'operazione.

Prima di abilitare la ricezione, il Pilot "vergine" esegue la cancellazione della memoria. Sul display

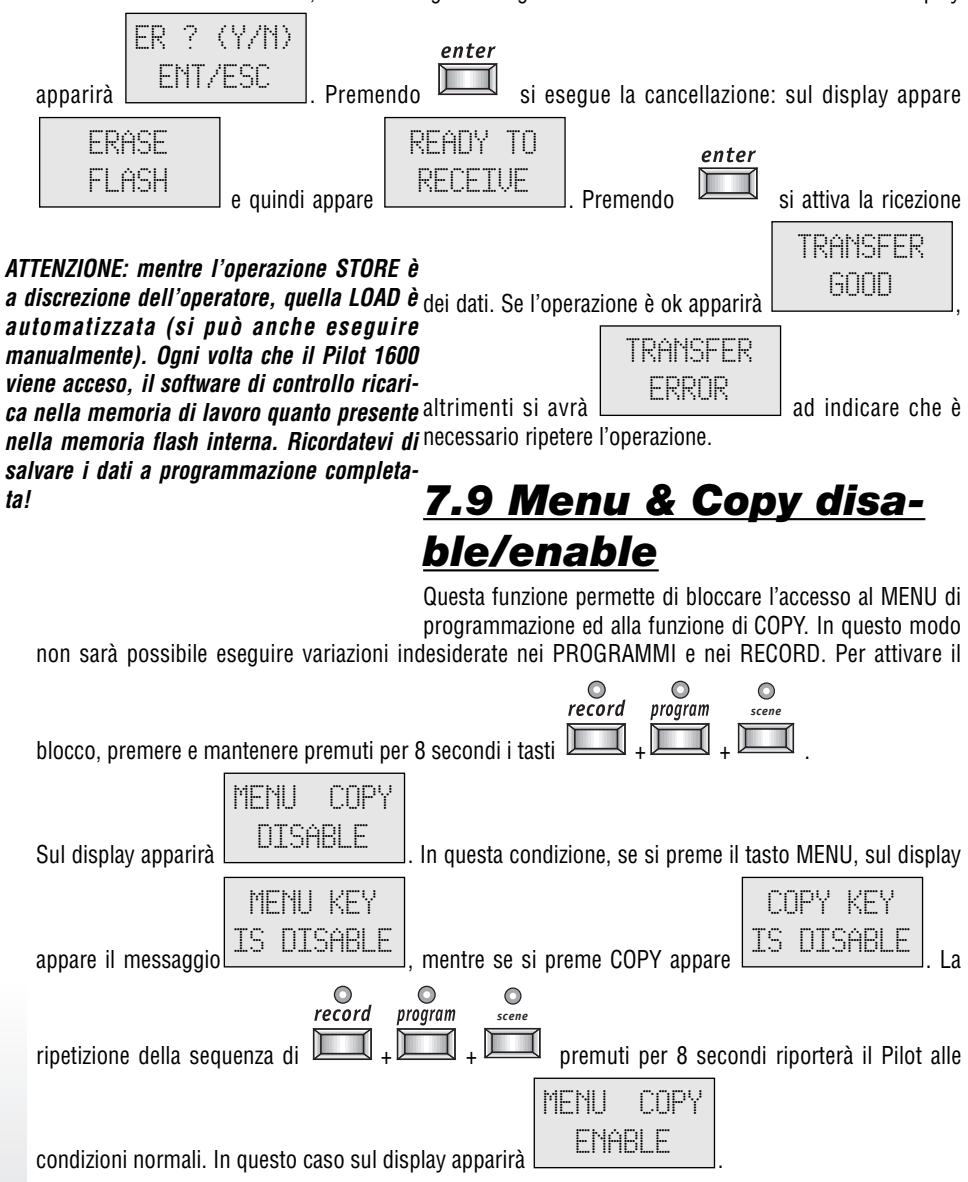

#### 7.10 Patch reset

Questa funzione permette di riportare l'indirizzamento delle unità a parametri considerati "ideali", riportando tutti gli indirizzi di partenza a scaglioni di 25 partendo dall'unità 1. Questo spazio di 25 canali,

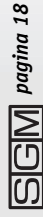

come già detto, consente di cambiare agevolmente l'unità da controllare senza doversi preoccupare di spostare le unità adiacenti, i cui canali di controllo potrebbero sovrapporsi a quelli della nuova unità, causando un anomalo funzionamento delle stesse unità.

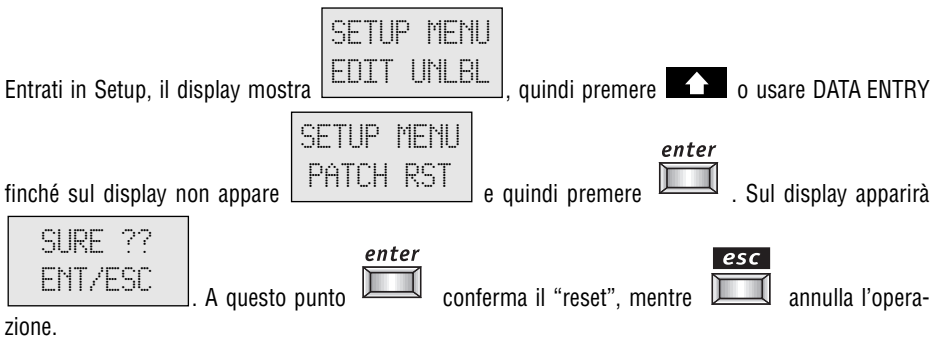

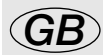

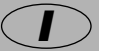

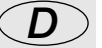

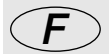

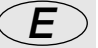

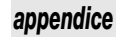

## 8. Comandi remoti dei proiettori

#### <u>8.1 Reset remoto</u>

Per accedere alle funzioni remote dei proiettori dotati di questa funzione, è sufficiente premere e man-

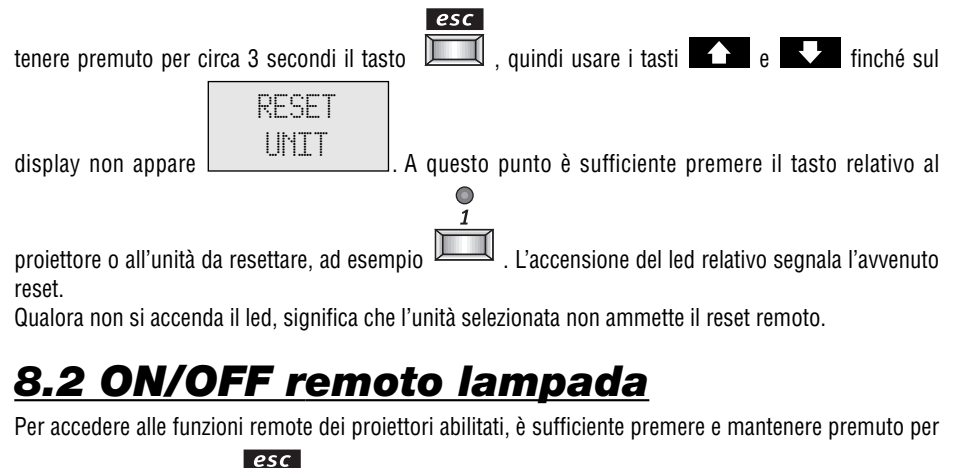

circa 3 secondi il tasto 📖 , quindi usare i tasti 📭 e 👽 finché sul display non appare

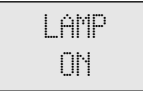

A questo punto è sufficiente premere il tasto relativo al proiettore o all'unità da resettare, ad esempio

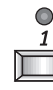

. L'accensione o lo spegnimento del led relativo segnala l'avvenuta accensione o spegnimento della lampada. Qualora non si accenda o non si spenga il led, significa che l'unità selezionata non ammette questa funzione.

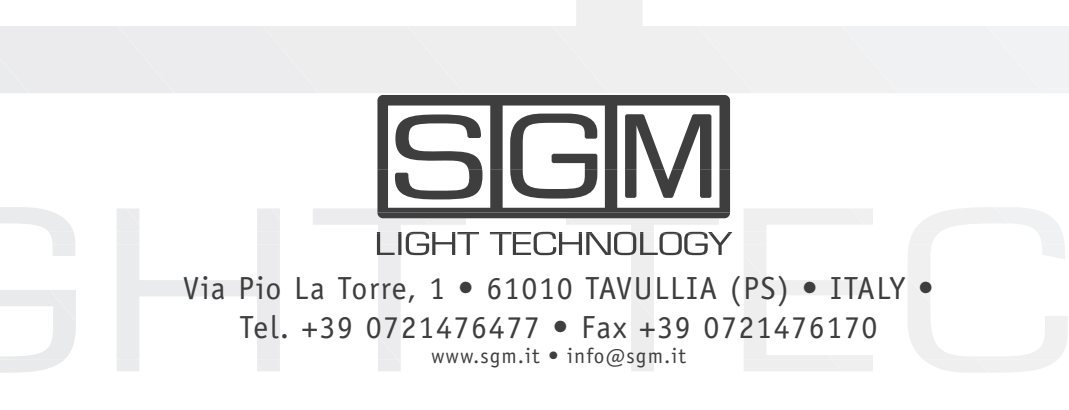